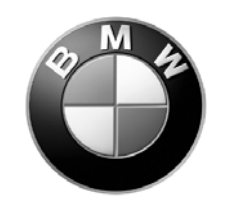

# **Installation Instructions**

Page 1 of 22 October 2005

Communication, Hands-Free Phone

Version 2.0 Accessory

Development

#### These installation instructions supercede all previous versions.

#### <u>SUBJECT</u>

# BMW Universal Hands-Free (ULF) Kit - 84 11 0 302 639

#### <u>MODEL</u>

3 Series Sedan (E46/4):
3 Series Sports Wagon (E46/3):
3 Series Coupe (E46/2):
M3 Coupe (E46):

Select Vehicle Production as of 03/02\* Select Vehicle Production as of 03/02\* Select Vehicle Production as of 03/02\* Select Vehicle Production as of 03/02\*

\* Vehicle must have optional multifunctional steering wheel (SA249) and telephone pre-wiring (SA 640), which is 100% option for US spec vehicles. Installation of this system into vehicles equipped with the premium package as of 9/03 is <u>NOT</u> recommended, since this will disable the BMW Assist<sup>TM</sup> feature available with the Motorola TCU installed, refer to SIB 84 08 04 for additional information pertaining to the removal of BMW Assist<sup>TM</sup>.

#### SUGGESTED INSTALLATION TIME: 1.25 HOURS \*\*

\*\* Installation time may vary depending on condition of vehicle and equipment in it.

The instructions below are developed for BMW vehicles and are not to be compared to any other existing instructions for vehicles other than BMW. No methods other than those specified in this document are to be used for installation in BMW vehicles. Left and right are determined from the driver's seat.

Carefully read all instructions and supplements before proceeding with the installation. Reference should be made to TIS for instructions dealing with a stock part of the vehicle but not stated in detail in these instructions.

The instructions were complete and up to date at time of publication; however, changes to the vehicle or installation may have occurred. Please report any problems or changes noted with the installation to BMW Technical Hotline, along with VIN, date of manufacture and as much detail as possible.

#### Contents of Kit - P/N 84 11 0 302 639

| Description                   | Qty | BMW Part Number |
|-------------------------------|-----|-----------------|
| Adapter Harness               | 1   | 84 11 0 302 181 |
| Bluetooth Antenna             | 1   | 84 50 6 928 461 |
| Bluetooth Antenna Bracket     | 1   | 84 13 6 912 160 |
| ULF Bracket *                 | 1   | 84 13 6 924 553 |
| Microphone                    | 1   | 84 31 8 380 319 |
| M5 Bolt w/Washer              | 6   | 07 11 9 902 932 |
| M5 Clip nut                   | 6   | 61 13 1 372 033 |
| M5 Hex Nut                    | 4   | 63 21 1 371 401 |
| Owner's Man Voice Recognition | 1   | 84 11 0 027 942 |
| Pairing Button                | 1   | 84 13 0 302 715 |
| Wire Tie                      | 2   | 61 13 1 367 599 |
| ULF Button Template           | 1   | 84 11 0 304 482 |
| ULF Owner's Manual            | 1   | 84 11 0 302 638 |
| ULF Passkey Ref Card          | 1   | 84 11 0 302 646 |

\* Used only if rear carrier brackets are installed.

## **Additional Required Parts**

| Description                                                 | Qty | BMW Part Number |
|-------------------------------------------------------------|-----|-----------------|
| ULF Control Module                                          | 1   | 84 21 6 934 552 |
| Voice Input Jumper Plug**                                   | 1   | 84 11 0 018 038 |
| ULF Control Module Mounting Bracket (for Sports Wagon only) | 1   | 84 13 6 924 698 |

\*\* May already be installed in vehicle

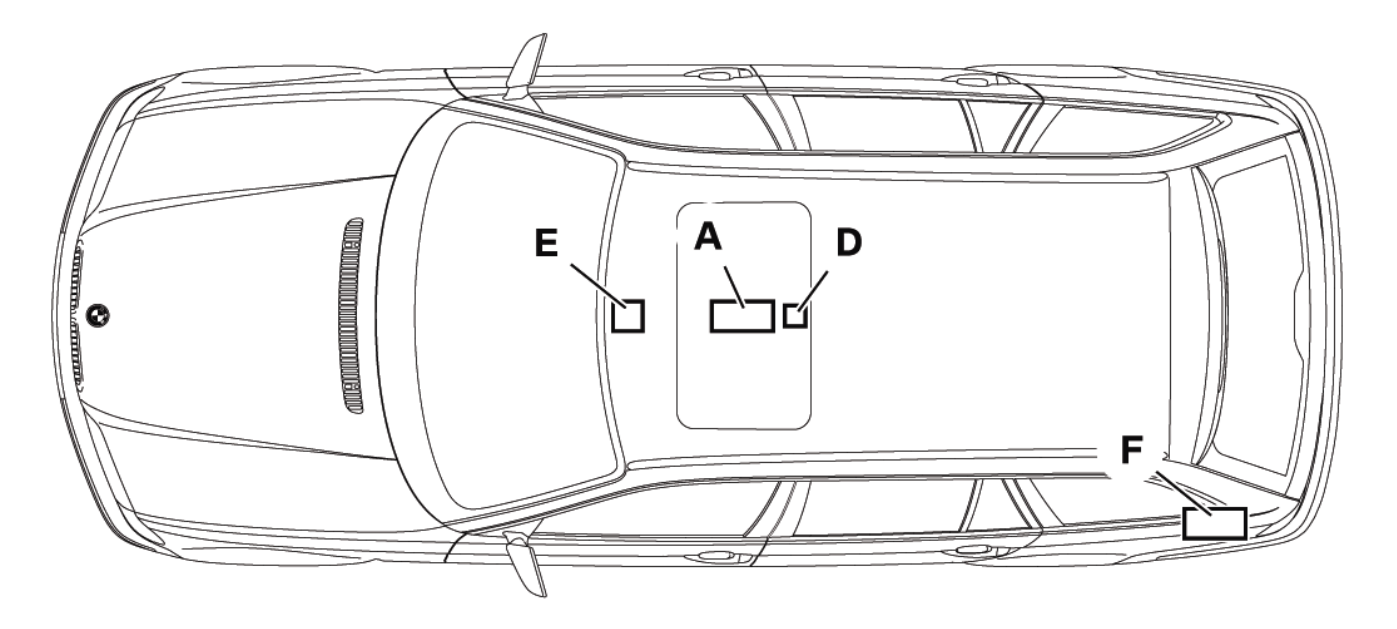

046 0980

SEDAN/COUPE

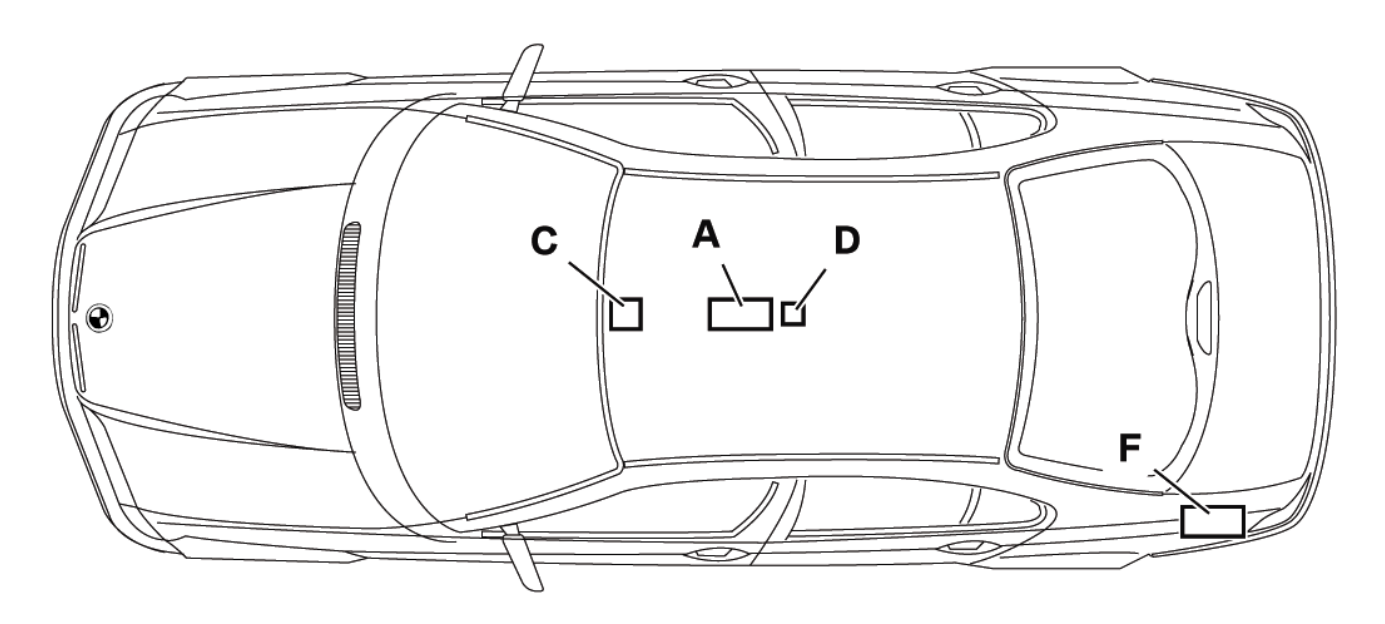

046 0961

A - Eject Box D - Bluetooth<sup>TM</sup> Antenna

C/E - Microphone F - ULF Control Module

#### **PROCEDURE:**

3

## A. Bluetooth<sup>®</sup> Antenna & Pairing Button Installation:

3 2 S84 03 U62 //▲⑦ S84 03 U83 1 BBB

Disconnect Battery prior to starting the installation.

<u>NOTE:</u> If vehicle has been previously equipped with CPT8000 phone system, eject box harness adapters may have been installed. Please ensure that these have been removed prior to installation of Bluetooth ULF – refer to SI B 84 08 02 for more information.

- 1. Remove the rear ashtray and disconnect the illumination light (2).
- 2. Remove two Phillips screws (3) and remove the rear ashtray assembly (1).

3. Remove the center console storage tray (2), refer to RA 51 16 200.

#### Note: The center console will need to be removed in order to install the pairing button later in the procedure.

4. Locate the black FAKRA connector (1), located below the rear ashtray assembly.

S84 03 U59

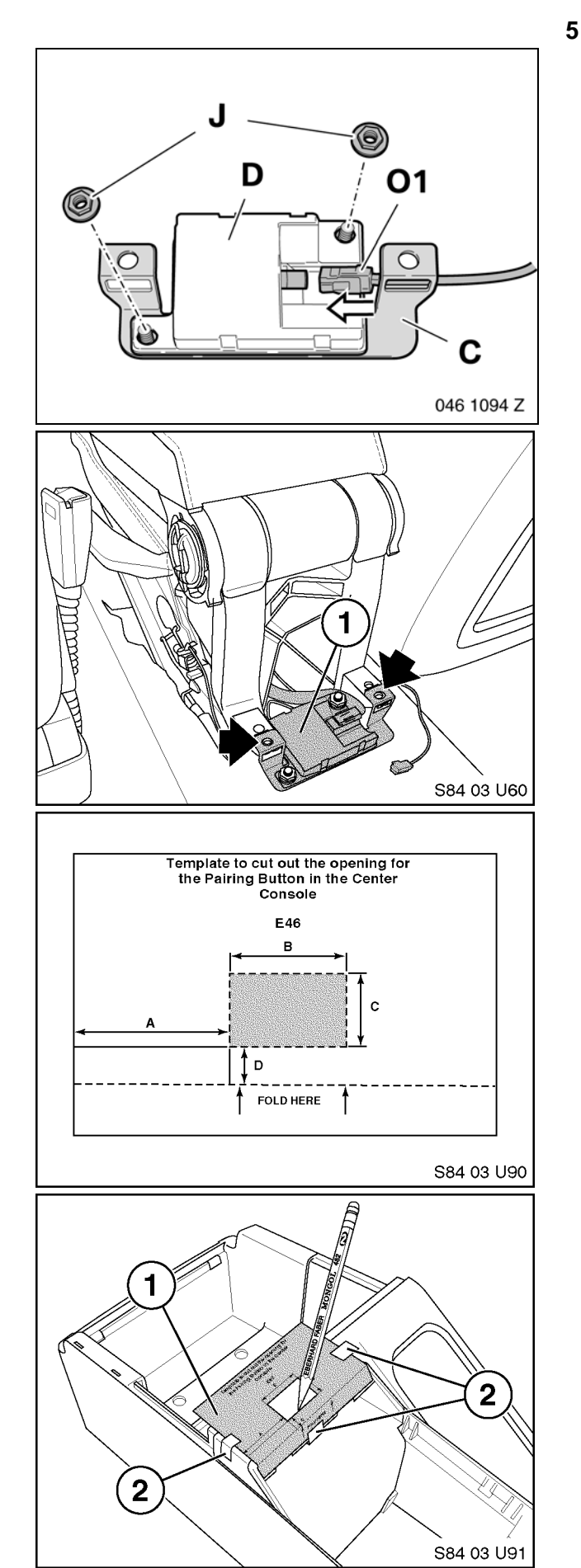

- Secure the Bluetooth<sup>™</sup> antenna (D), P/N 84 50 6 928 461, to the antenna-mounting bracket (C), P/N 84 13 6 912 160, using two M5 hex nuts (J), P/N 63 21 371 401.
- 6. Connect the black FAKRA connector (1) to the antenna (D).
- Place the mounting bracket with antenna (1) on top of the mounting points. Bracket will be secured when trim is reinstalled.

Note: In order to install the Pairing Button, P/N 84 13 0 302 715, an opening must be cut into the rear of the center console. The area to be cut out can be marked using the template P/N 84 11 0 304 482.

- 8. Cut out the template as indicated and fold one side of the template.
- 9. With the center console removed, place the template (1) onto the center console.
- Secure the template in place by taping the edges of the template to the console as shown (2).
- 11. Mark the area to be cut out using a pencil.

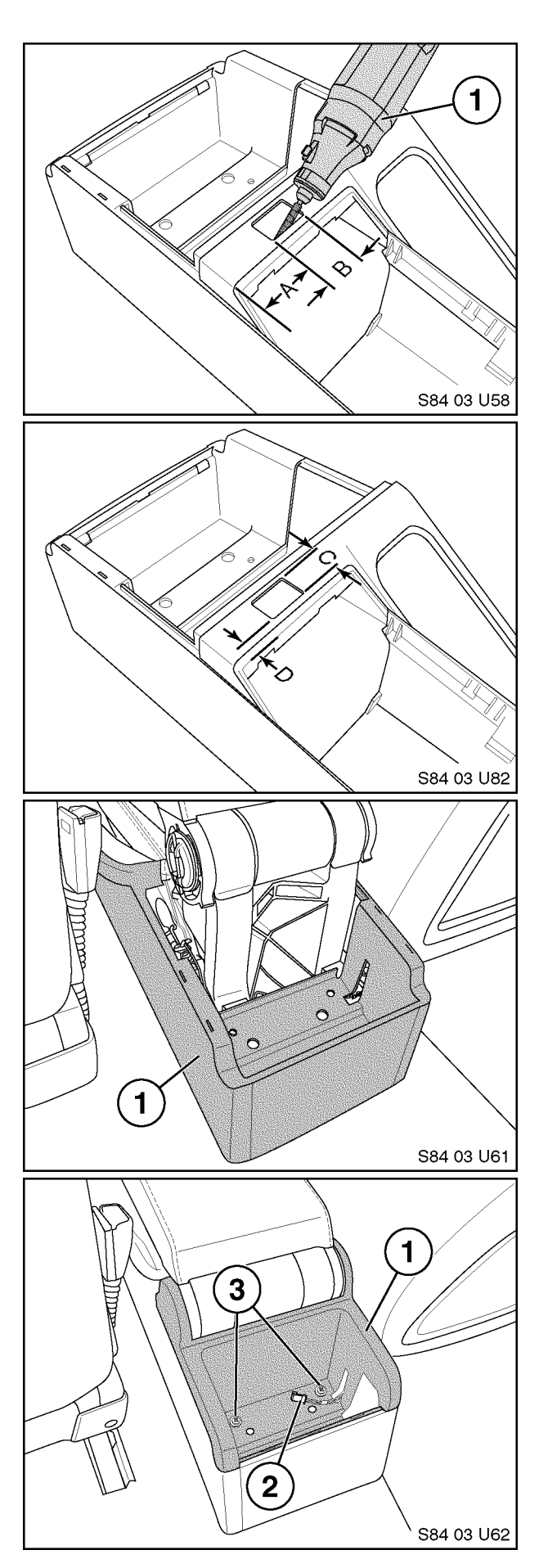

- The cut out can be made using a rotary cutting tool (1) with a high-speed cutting bit attachment.
- 13. Use the following measurements to properly center the switch opening if not using the template:

A = 33 mm (1.3 inches) B = 25 mm (1.0 inches)

14. Marking cut out continued:

C = 16 mm (0.6 inches) D = 7 mm (0.25 inches)

- 15. Carefully cut out the marked rectangle. Use a small file to clean up the edges and enlarge the opening as necessary.
- 16. Carefully reinstall the center console (1).

17. Reinstall the top panel (1) and reinstall the two Phillips head screws (3) making certain that they go all the way down through the antennamounting bracket to the clip nuts.

6

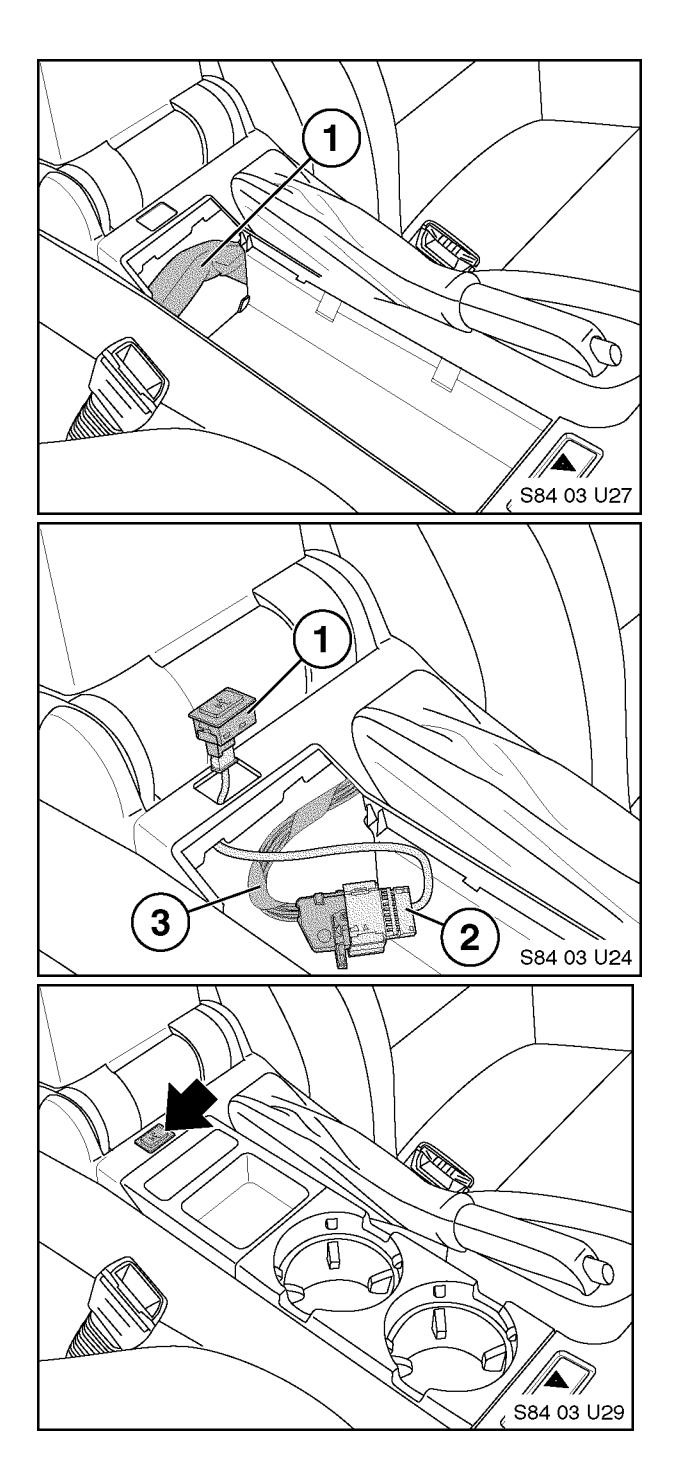

B. ULF Control Module Installation

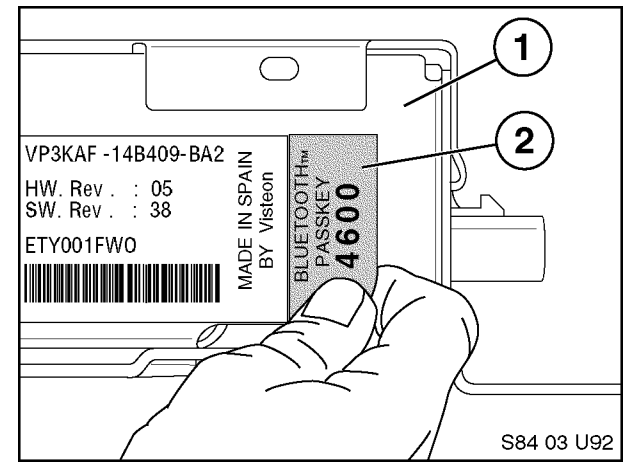

18. Locate the black 18-pin connector **X4545** in bundle (1).

- 19. Connect the interface harness (2), P/N 84 11 0 302 181, to **X4545** (3).
- 20. Route the end of the interface harness (2) with the white 3-pin connector through the cutout in the console.
- 21. Connect the pairing button (1),P/N 84 13 0 302 715, to the interface harness (2).
- 22. Insert the Pairing Button, P/N 84 13 0 302 715, into the cutout and reinstall the cup holders and coin tray.

 Remove/ peel off the Bluetooth<sup>™</sup> Passkey sticker (2) from the label on the ULF Control Module (1).

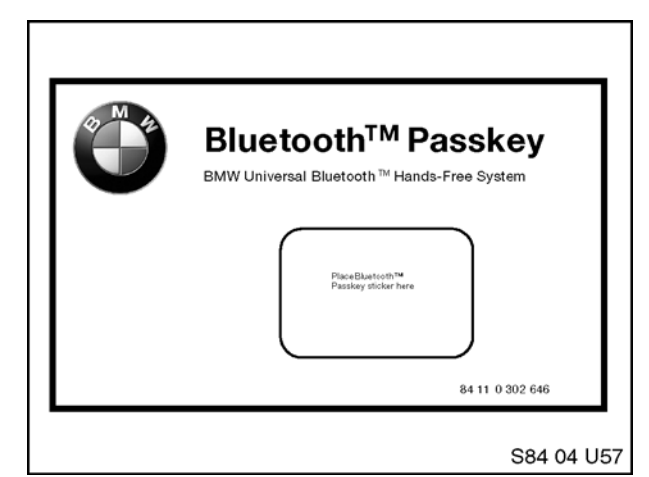

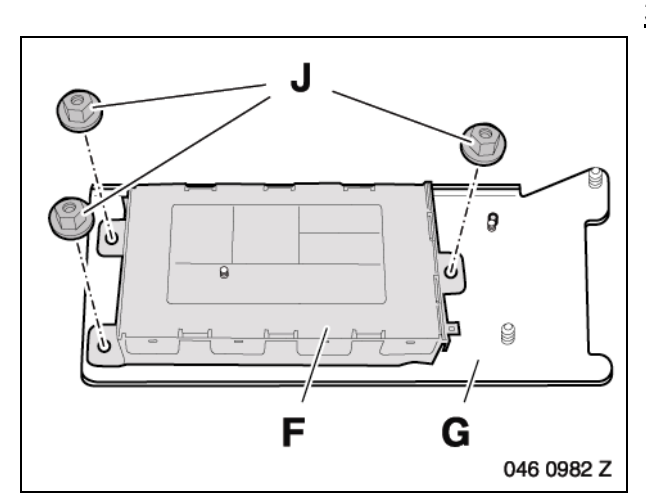

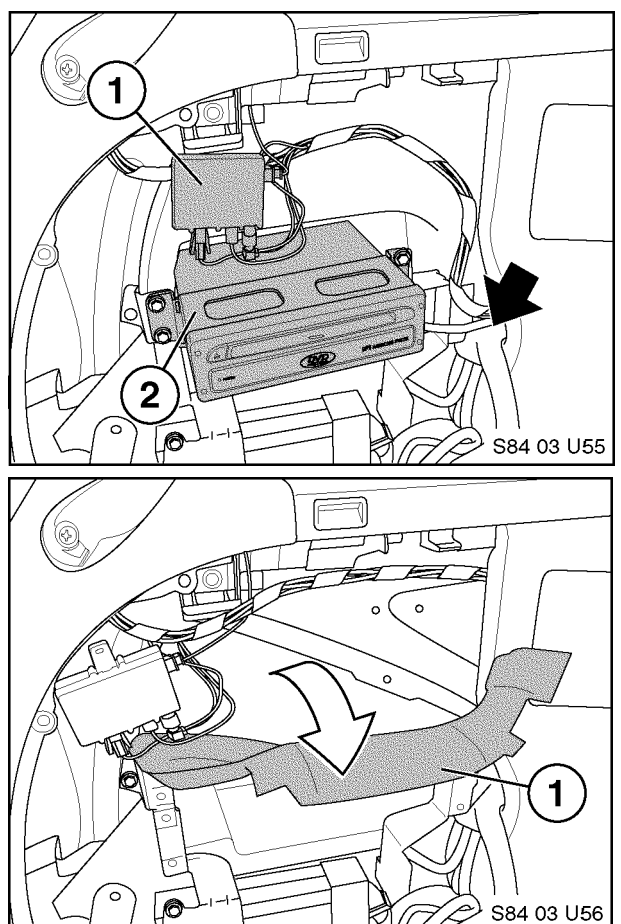

 Place the Bluetooth<sup>™</sup> Passkey sticker removed from the ULF Control Module onto the ULF Passkey Reference Card, P/N 84 11 0 302 638.

Note: Place this card inside the owner's manual portfolio. Show this card to the customer when demonstrating the system and the pairing procedure to the customer. The code on the sticker is needed to pair phones to the ULF Control Module.

#### 3 Series Sports Wagon (E46):

 Attach the ULF Control Module (F) to the mounting bracket (G), P/N 84 13 6 924 698; use three M5 hex nuts (J), P/N 61 21 1 371 401.

2. Locate the black 54-pin connector **X13599** and white FAKRA connector, bundled near the left rear wheel hub.

<u>NOTE</u>: If a navigation unit (2) and/or CD changer is installed it will need to be removed, in order to gain access to the inner portion of the left rear quarter panel.

3. Carefully pull back on the felt panel (1) to gain access to the inner area of the rear quarter panel.

Install Manual P/N 01 29 0 404 219

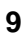

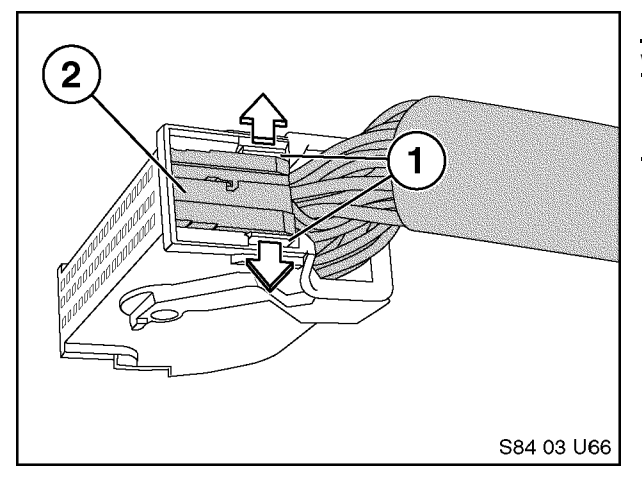

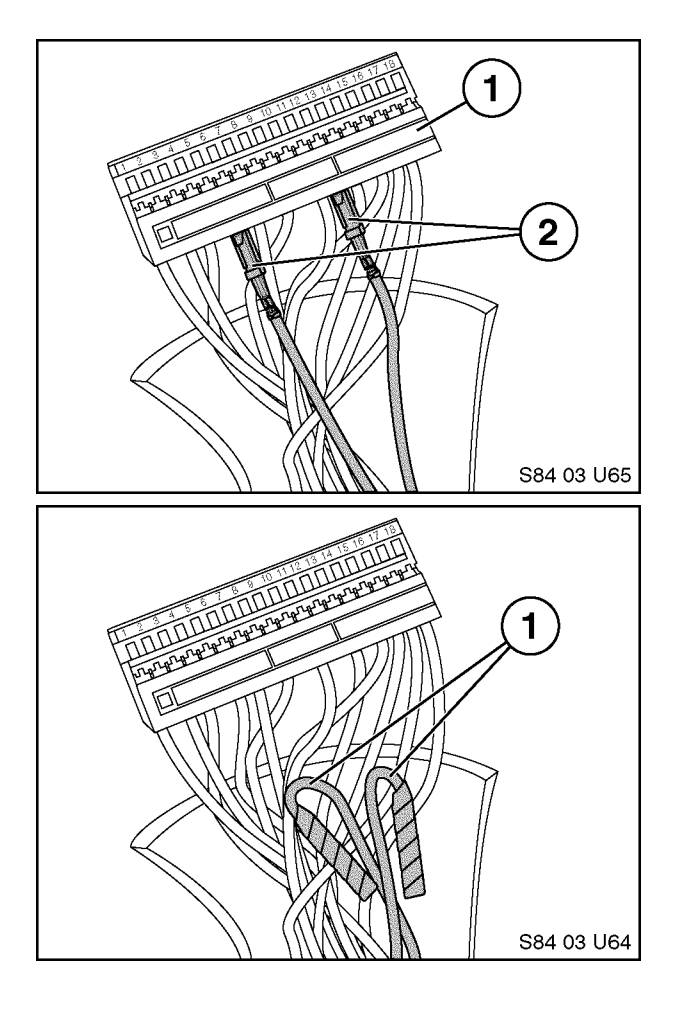

# For E46 vehicles produced prior to 8/02 continue with step 10.

#### For E46 vehicle produced as of 8/02 only:

 Prior to connecting the black 54-pin connector X13599 to the ULF control Module pins 7 & 8 will need to be removed from the connector and tied back (Pin 7 & 8 are only used on vehicles produced as of 8/02)

#### Note: Pins 7 & 8 provide a wheel speed input signal that is not utilized by the ULF Control Module and need to be disconnected from the control module.

- 5. Open the connector by pushing out on the lock tap(s) (1) and slide the terminal housing (2) out of the connector housing.
- 6. Locate pins 7 & 8 (2) and carefully remove them from the terminal housing (1).

- 7. Bend the wires for pin 7 & 8 back away from the connector
- 8. Wrap each terminal separately with electrical tape and tape them to the wiring harness.
- 9. Re-assemble the connector.

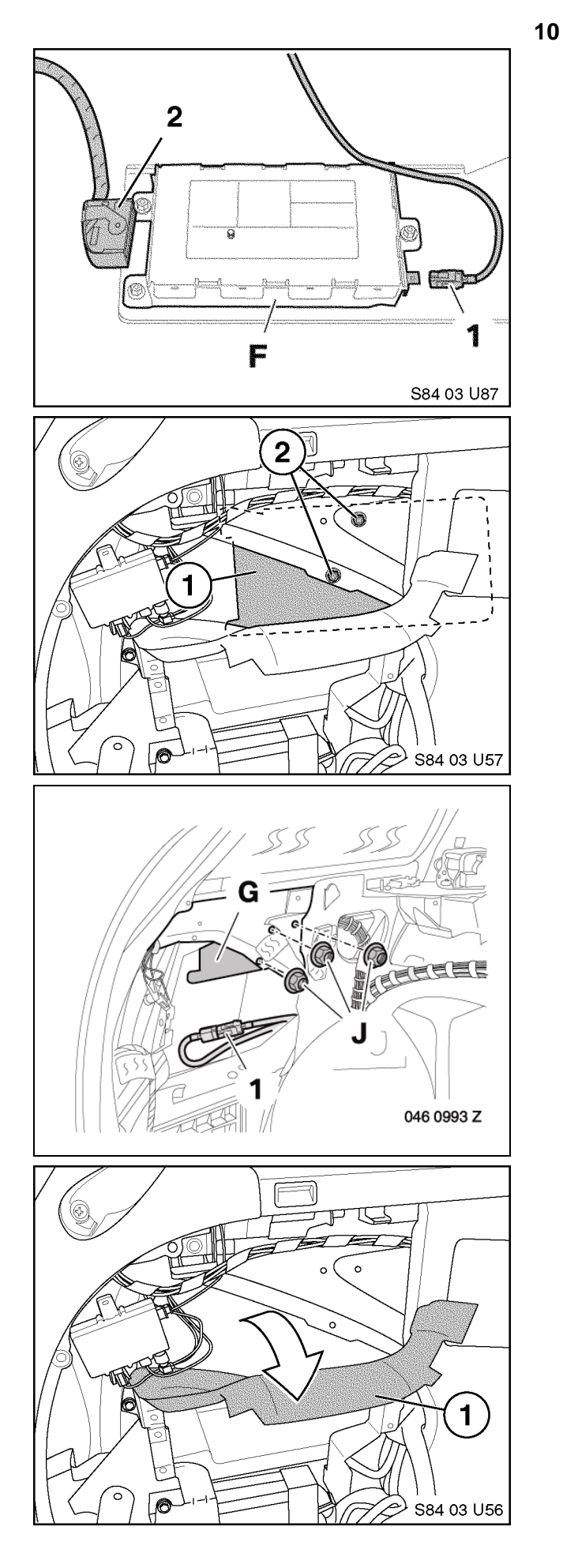

10. Connect the 54-pin connector (2) and white FAKRA connector (1) to the ULF Control Module (F).

- 11. Insert the ULF Control Module and bracket (1) into the opening in the inner area of the rear quarter panel, and place the bracket against the inner portion of the support structure.
- 12. The three threaded lugs on the mounting bracket should be inserted through the three holes in the support structure (2).

13. Secure the bracket (G) in place using three M5 hex nuts (J), P/N 63 21 1 371 401.

14. Reinstall the felt panel (1) and components removed previously.

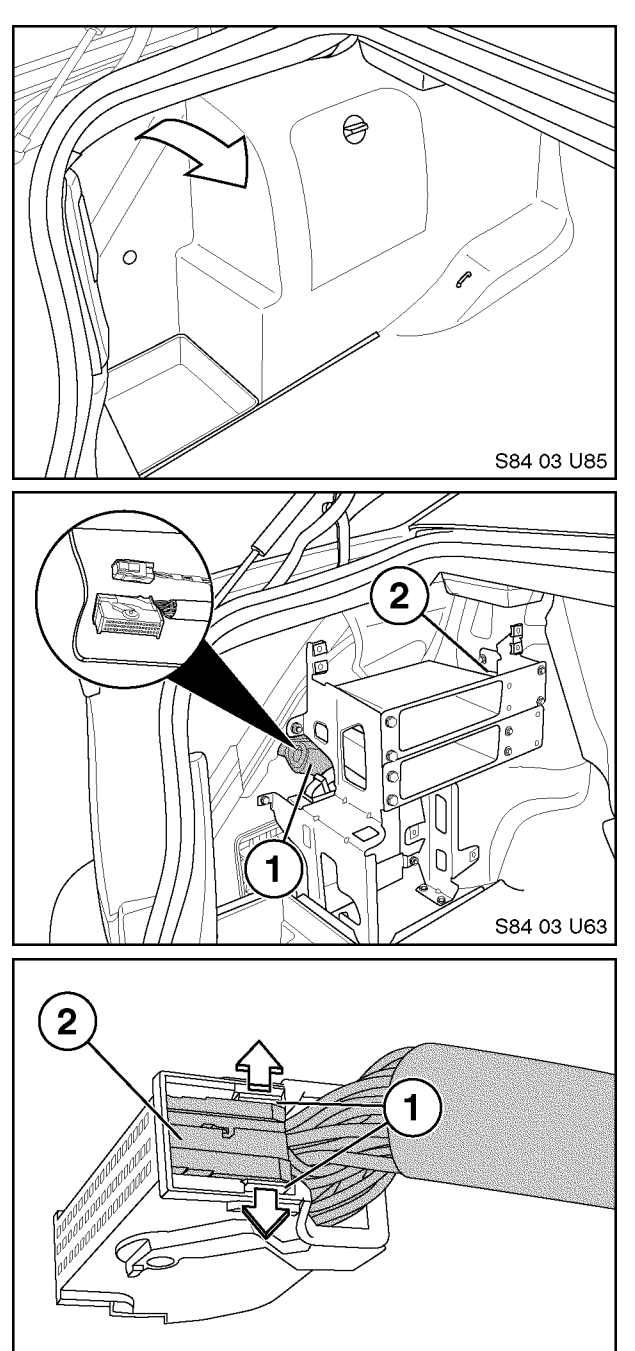

# E46 Sedan & Coupe with Carrier Rack

11

- 1. If the left rear of the trunk is as shown, then a component carrier rack is already installed and the following steps should be followed.
- 2. If the trunk is not as shown refer to the installation steps for no carrier rack installed, on page 12.
- 3. Remove the left rear trim panel.
- 4. Locate the black 54-pin connector **X13599** and white FAKRA connector bundle (1), near the left rear wheel well housing.
- 5. Route the 54-pin connector and white FAKRA connector along the right side of the component carrier rack (2), making certain that the 54 pin connector and white FAKRA connector can be connected to the ULF Control Module as indicated in the following steps.

# For E46 vehicles produced prior to 8/02 continue with step 12.

# For E46 vehicle produced as of 8/02 only:

 Prior to connecting the black 54-pin connector X13599 to the ULF control Module pins 7 & 8 will need to be removed from the connector and tied back (Pin 7 & 8 are only used on vehicles produced as of 8/02)

#### Note: Pins 7 & 8 provide a wheel speed input signal that is not utilized by the ULF Control Module and need to be disconnected from the control module.

 Open the connector by pushing out on the lock tap(s) (1) and slide the terminal housing (2) out of the connector housing.

S84 03 U66

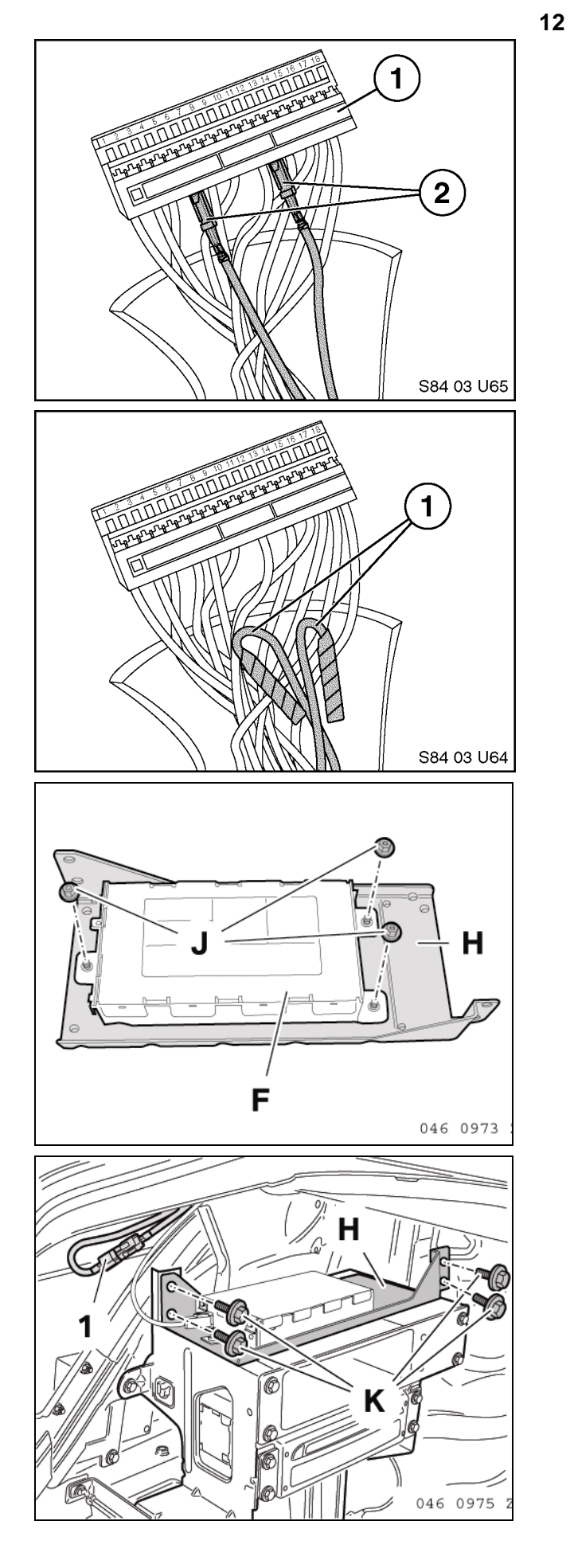

8. Locate pins 7 & 8 (2) and carefully remove them from the terminal housing (1).

- 9. Bend the wires for pin 7 & 8 back away from the connector
- 10. Wrap each terminal separately with electrical tape and tape them to the wiring harness.
- 11. Reassemble the connector.

12. Attach the ULF Control Module (F) to the mounting bracket (H) P/N 84 13 6 924 553 using three M5 hex nuts (J) P/N 63 21 1 371 401.

 Install the ULF Control Module-mounting bracket (H) using four clip nuts P/N 61 13 1 372 033, which need to be placed onto the left and right carrier bracket in order to install the four M5 Hex bolts (K), P/N 07 11 9 902 932.

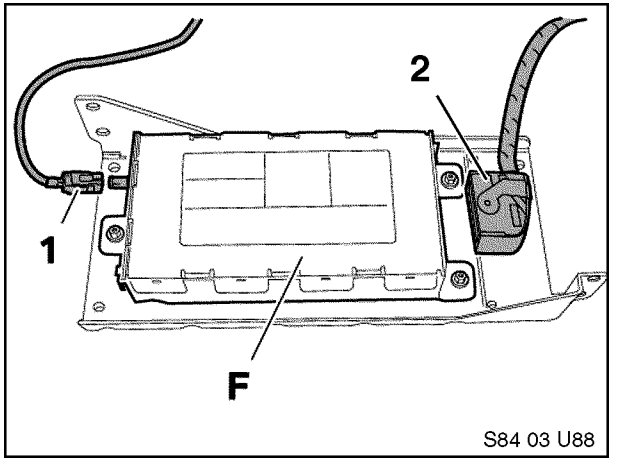

C S84 03 U84 1 S84 03 U96 1

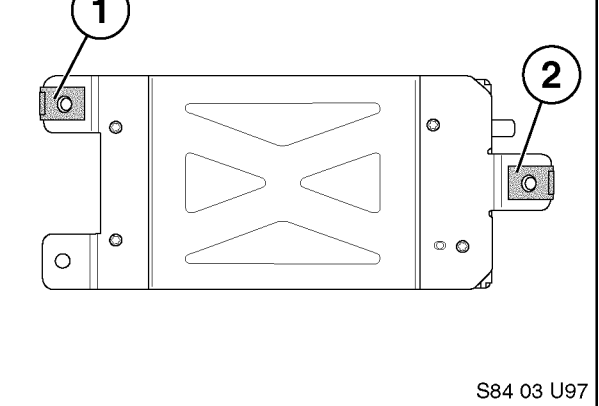

- 14. Connect the 54-pin connector (2) and white FAKRA connector (1) to the ULF Control Module (F) after the bracket is installed.
- 15. Reinstall the left rear trim panel.

## E46 Sedan & Coupe Without Carrier Rack

Note: In the event a vehicle is not equipped with a carrier bracket the trunk will look as indicated in the illustration.

1. Remove left rear trim panel.

- 2. Remove the securing bolt (1) for the amplifier securing bracket and the clip-nut
- 3. Locate the telephone connector bundle (2).

4. Attach the two clip nuts (1 & 2), P/N 61 13 1 372 033, to the ULF Control Module as shown.

13

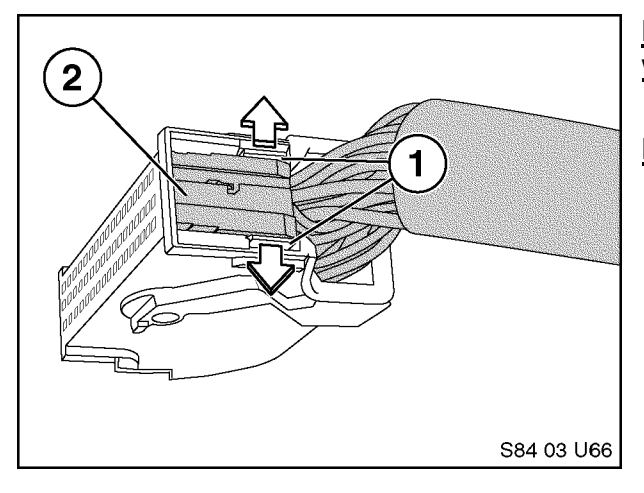

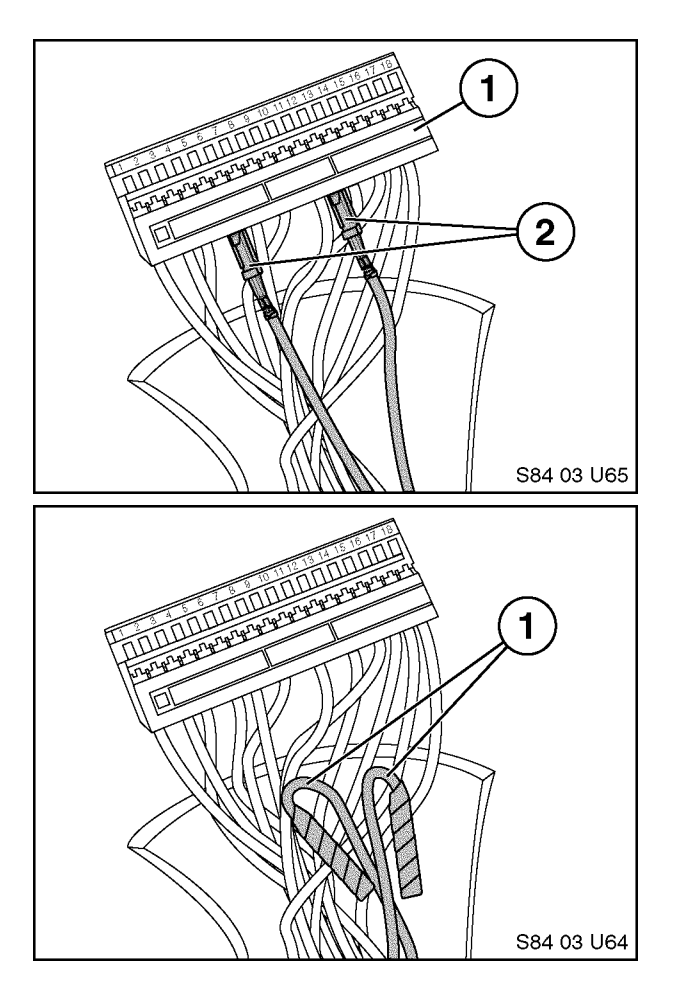

#### 14 For E46 vehicles produced prior to 8/02 continue with step 11.

#### For E46 vehicle produced as of 8/02 only:

 Prior to connecting the black 54-pin connector X13599 to the ULF control Module pins 7 & 8 will need to be removed from the connector and tied back (Pin 7 & 8 are only used on vehicles produced as of 8/02)

#### Note: Pins 7 & 8 provide a wheel speed input signal that is not utilized by the ULF Control Module and will need to be disconnected from the control module.

- Open the connector by pushing out on the lock tap(s) (1) and slide the terminal housing (2) out of the connector housing.
- 7. Locate pins 7 & 8 (2) and carefully remove them from the terminal housing (1).

- 8. Bend the wires for pin 7 & 8 back away from the connector
- 9. Wrap each terminal separately with electrical tape and tape them to the wiring harness.
- 10. Reassemble the connector.

T

S84 03 U99

- 11. Connect the black 54-pin connector **X13599** and white FAKRA connector to the ULF module (1).
- 12. Slide the ULF control module (1) into the open area behind the amplifier.

- 13. Secure the ULF Control Module (1) to the interior of the support structure using two M5 hex bolts (2 & 3), P/N 07 11 9 902 932.
- 14. Reinstall the trim panel.

#### C. Installation of Voice Input Jumper

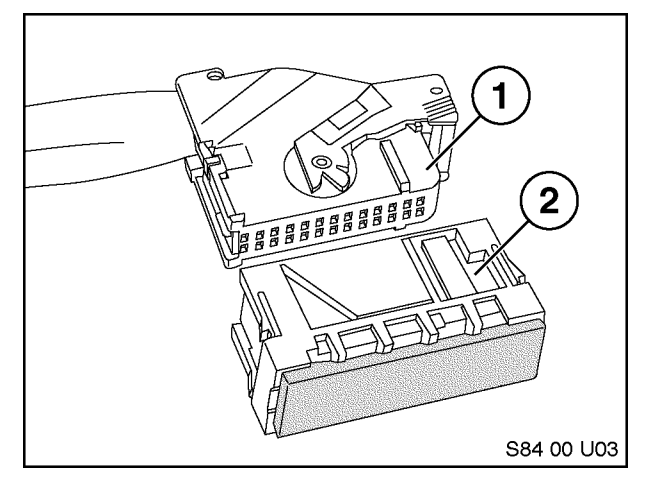

 If a Voice Input Jumper Plug is not installed then a Jumper Plug, P/N 84 11 0 018 038, must be obtained and installed for the system to function correctly. The jumper plug should be installed onto a blue 26 pin connector X10390 that is located near the black 54 pin connector for the ULF module.

# <u>NOTE:</u> The Jumper plug is not included in the kit as this plug may already be installed on some vehicles.

## D. Installation of Microphone

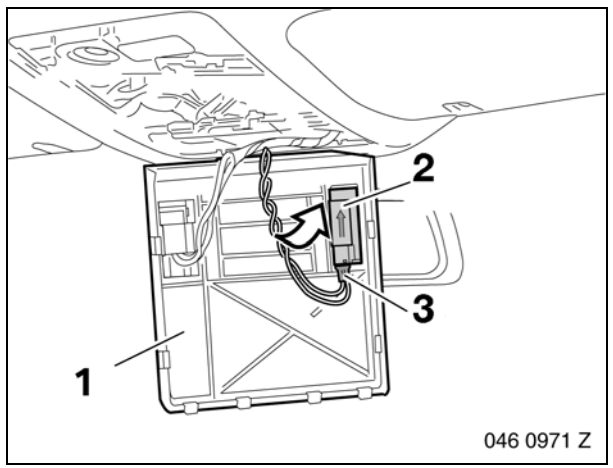

- 1. Carefully pull down the access panel (1).
- 2. Locate the black 3-pin connector (3) **X18507** that is taped to the harness.
- 3. Install microphone (2) P/N 84 31 8 380 319, with the arrow on the microphone pointing to the front of the vehicle, into the microphone fret and connect X4221 to the microphone.
- 4. Re-connect battery

#### Installation Complete

#### Proceed to Retrofit Coding

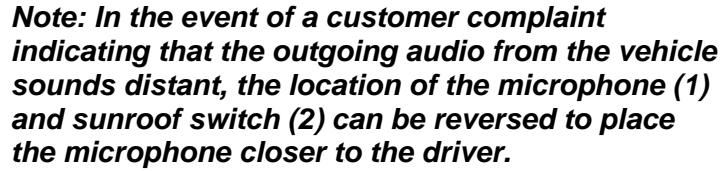

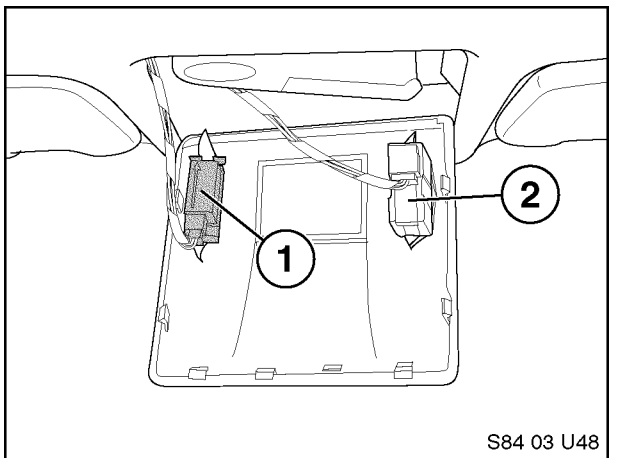

After installing the ULF Kit, the vehicle should be re-coded with DIS/GT1 SW 38 or higher, using the "Retrofit" path to ensure that the system works properly with the systems currently installed in the vehicle. The recoding is done automatically when using the following "retrofit" procedure:

- Connect DISPlus or GT1 to vehicle (with SW 38 or higher installed)
- Turn on ignition
- Select "Coding ZCS"
- Series: "E46 Series"
- Path: "2 Retrofit"
- System: "ULF Universal charging and Handsfree facility".
- Follow the on screen requests to activate the coding procedure.

After the retrofit coding is successful, the ULF (SA644) and Voice Recognition (SA620) should be added to the vehicle order.

#### F. Function test

Upon completion of the recoding, verify that the BMW Universal Bluetooth<sup>®</sup> Hands-Free System is working correctly by going through the following action steps. After completing each step ensure that the desired result is obtained:

| Action                                                                                                    | Response                                                                                             |
|----------------------------------------------------------------------------------------------------|----------------------------------------------------------------------------------------------------|
| Pair phone to vehicle (refer to section for pairing instructions).                                                                                                    | Phone and or Radio/MID/Board Computer should display statement indicating Pairing succeeded          |
| Turn on radio and initiate a call using<br>voice recognition commands by<br>depressing/holding the voice recognition<br>button on steering wheel until an audible<br>beep is heard | Radio should mute and an audible beep is heard through vehicle speakers.                             |
| Say "Dial number"                                                                                                    | System states "Please speak the number"                                                              |
| Say phone number to be dialed ex"1234567890"                                                                                                    | System states "1234567890"                                                                           |
| If number is correct say "Dial"                                                                                                    | Call is placed and number being dialed is displayed on phone as well as on Radio/MID/Board Computer. |

| Situation                                                                                                    | Correction                                                                                                    |
|----------------------------------------------------------------------------------------------------|----------------------------------------------------------------------------------------------------|
| No audio output through vehicle speakers                                                                                                    | Check SES module jumper plug                                                                                                    |
| Radio does not mute after placing a call                                                                                                    | Check connections at rear of radio for Tel On and<br>Tel Mute signal. Verify that connectors and pins<br>are properly seated.                                                                                                    |
| Audio quality in vehicle may not sound very good                                                                                                    | Recode ULF Control Module.                                                                                                    |
|                                                                                                    | NOTE: Audio quality in vehicle or at person<br>being contacted, is dependent on the quality<br>and signal strength of the wireless service<br>provider in the area traveled.                                                                                                    |
| Customer complains that the person being<br>contacted hears a "Buzzing" noise, at times<br>during their conversation or on voice mail<br>message that he/she has left.                          | Intermittently a "Buzzing" noise is noticeable to<br>the person being called from the vehicle. The<br>"Buzzing" noise is a result of the GSM signal<br>being feedback through the microphone, this<br>usually occurs if the GSM phone is located too<br>close to the microphone. The customer should<br>change the location of where the phone is<br>placed/stored. |
| Driver is told that the person being contacted<br>complains that there is an echo/reverberation in<br>the audio; person can hear his/her voice back<br>through the phone.                       | Audio volume in vehicle during a call may be a bit<br>to loud, causing the other person to hear his/her<br>voice coming back through the phone.                                                                                                    |
| A second call is received while in a call, and call cannot be accepted using MFL controls.                                                                                                    | Use handset to expect second call and place previous called on hold. Call waiting is functional only via the handset.                                                                                                    |
| The radio audio does not come back immediately if the "other" person hangs up first.                                                                                                    | It takes approximately 15 seconds for the ULF<br>system to recognize that the call was terminated<br>from outside the vehicle.<br>If the call is terminated from outside the vehicle<br>first, the driver can depress the button on the<br>steering wheel to terminate the call from the<br>vehicle and un-mute the radio quicker.                                  |
| Customer is not able to pair phone to system, not able to locate ULF passkey/password reference card.                                                                                           | The "Bluetooth <sup>®</sup> Passkey" is identified on the<br>label of the ULF Control Module located in<br>the rear of the vehicle.                                                                                                    |
|                                                                                                    | <ul> <li>The "Bluetooth<sup>®</sup> Passkey" for the installed control module can be obtained by connecting the DISPlus or GT1and accessing the diagnostics for the ULF system:         <ul> <li>select "Diagnostic requests"</li> <li>select "Bluetooth code"</li> </ul> </li> </ul>                                                                               |
| Intermittently a popping noise is audible through<br>the vehicles speaker and there is no Bluetooth <sup>®</sup><br>wireless communication established between the<br>ULF module and the phone. | <ul> <li>Vehicle and /or ULF Control Module are not correctly coded.</li> <li>Recode module and vehicle (refer to Coding ULE Control Module to Vehicle)</li> </ul>                                                                                                    |
| After installation of ULF system the speedometer and odometer do not work.                                                                                                    | Remove pin 7 & 8 from the 54-pin connector<br>going to the ULF Control Module.                                                                                                    |

#### H. Pairing Procedure:

The pairing procedure that must be initiated through the phone will differ corresponding to the different menu configurations of the various Bluetooth<sup>®</sup> mobile phones on the market. The user's manual of the phone should always be referenced for specific steps on how to activate the Bluetooth<sup>®</sup> feature and to pair/link devices.

The following steps are generalized steps that should help in activating the Bluetooth<sup>®</sup> function of most phones:

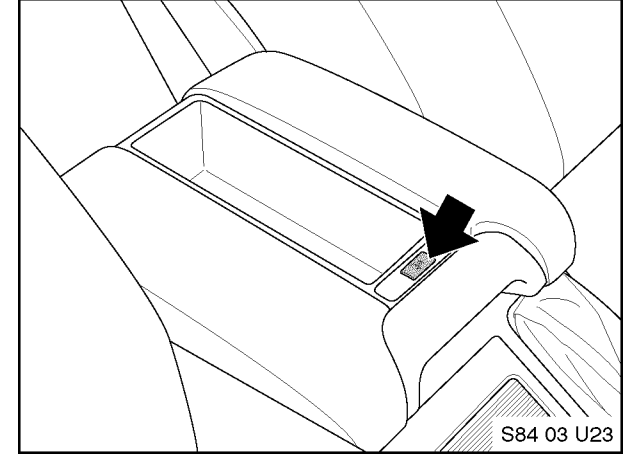

#### IN VEHICLE:

- Depress the pairing button for at least 1 second prior to switching on the ignition and continue to hold the button down for approximately 2-3 seconds after the ignition is turned on.
- 2. Release the button.
- 3. Shortly after releasing the button the Board Monitor or Radio display should look like one of the following:

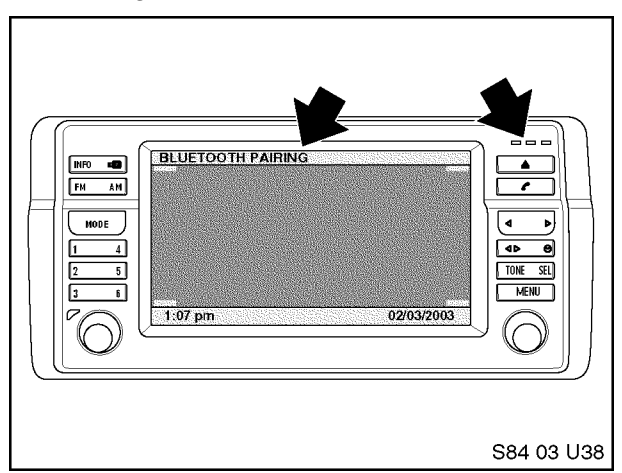

- a. Board Monitor Display:
  - "Bluetooth Pairing" displayed.
  - Green, Yellow and Red LEDs on the right side of the unit are flashing which indicates that the ULF is searching for available Bluetooth<sup>®</sup> devices.

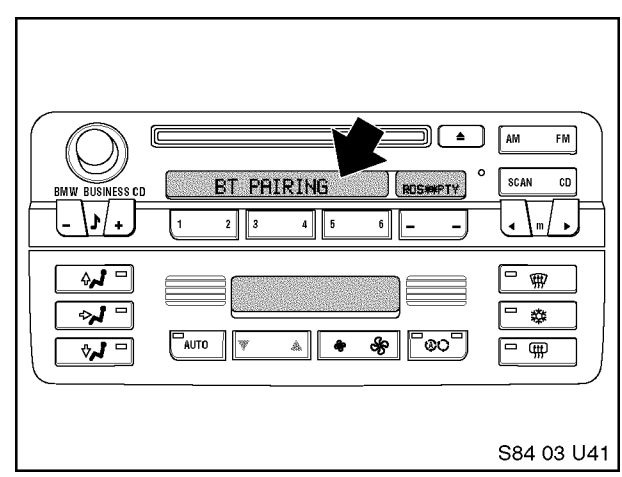

- b. Radio Display:
  - "BT Pairing" display which indicates that the ULF is searching for available Bluetooth<sup>®</sup> devices.
  - Green, Yellow and Red LEDs on the right side of the unit are flashing which indicates that the ULF is searching for available Bluetooth<sup>®</sup> devices.
- 4. Activate the search function of the phone as indicated below.

#### ON PHONE:

- 1. Locate the connection/settings menu and select Bluetooth<sup>®</sup>.
- 2. Select the response that will activate the Bluetooth<sup>®</sup> feature of the phone.
- Next select a menu option that will allow you to "Discover" or "Search" for active Bluetooth<sup>®</sup> devices.

- 4. If the phone identifies/finds a device select it and follow the indicated steps to complete the pairing process.
- 5. Once the phone is successfully paired to the device cycle the ignition switch off and back on and the devices should wirelessly connect within 30 seconds. When the connection is established the phone will display a connection symbol.

The following steps are an example of the pairing procedure that must be initiated to pair a Sony Ericsson phone to the ULF Control Module.

- 1. Press the menu button.
- 2. Select "Connect".
- 3. Select option 3: "Bluetooth".
- 4. Select option 4: "Options".
- 5. Select option 1: "Operation mode" and set to "On" or "Automatic".
- 6. Go back one step by pressing the red phone button.
- 7. Select option 3: "Discover".
  - Mobile Phone display shows 'Searching'.
- 8. Select "BMW ....." in upcoming list.
- 9. Select option 1: "Add to paired".
- 10. Enter password (= ULF passkey) located on ULF Control Module in rear of vehicle or on the Passkey Reference Card.
  - Mobile Phone display shows 'BMW ..... Pairing'
  - Mobile Phone display shows 'Pairing Successful'
  - · Board Monitor display shows 'Pairing succeeded' for 3 seconds
- 11. Enter device name.
- 12. Mobile Phone display shows "Added to paired devices".
- 13. Quit menu by pressing the red phone/NO button for several seconds.

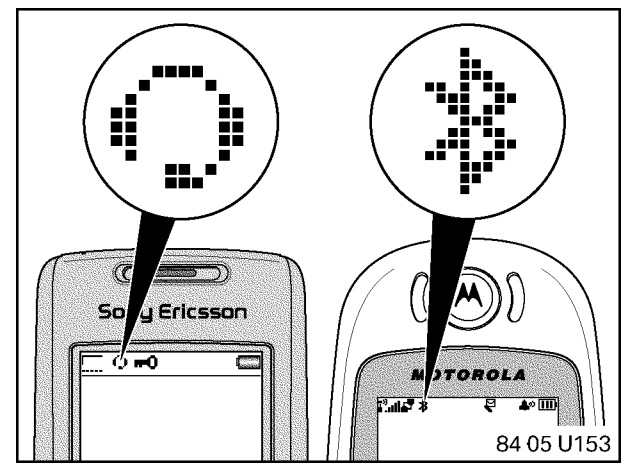

- 14. Once the phone is successfully paired to the device cycle the ignition switch off and back on.
- 15. The devices should wirelessly connect within 30 seconds. The connection is established when the phone displays the symbols indicated, on the right side of the screen.

<u>Note</u>: Shortly after turning on the ignition and the Bluetooth<sup>®</sup> connection is identified, the phone may display a message asking if the connection should be established/accepted. The connection authorization request will always occur unless the setting on the phone is modified to allow automatic connection every time, please refer to the user's manual of the phone to determine how to change this setting.

# ULF Wiring Schematic for the E46 with Boardmonitor

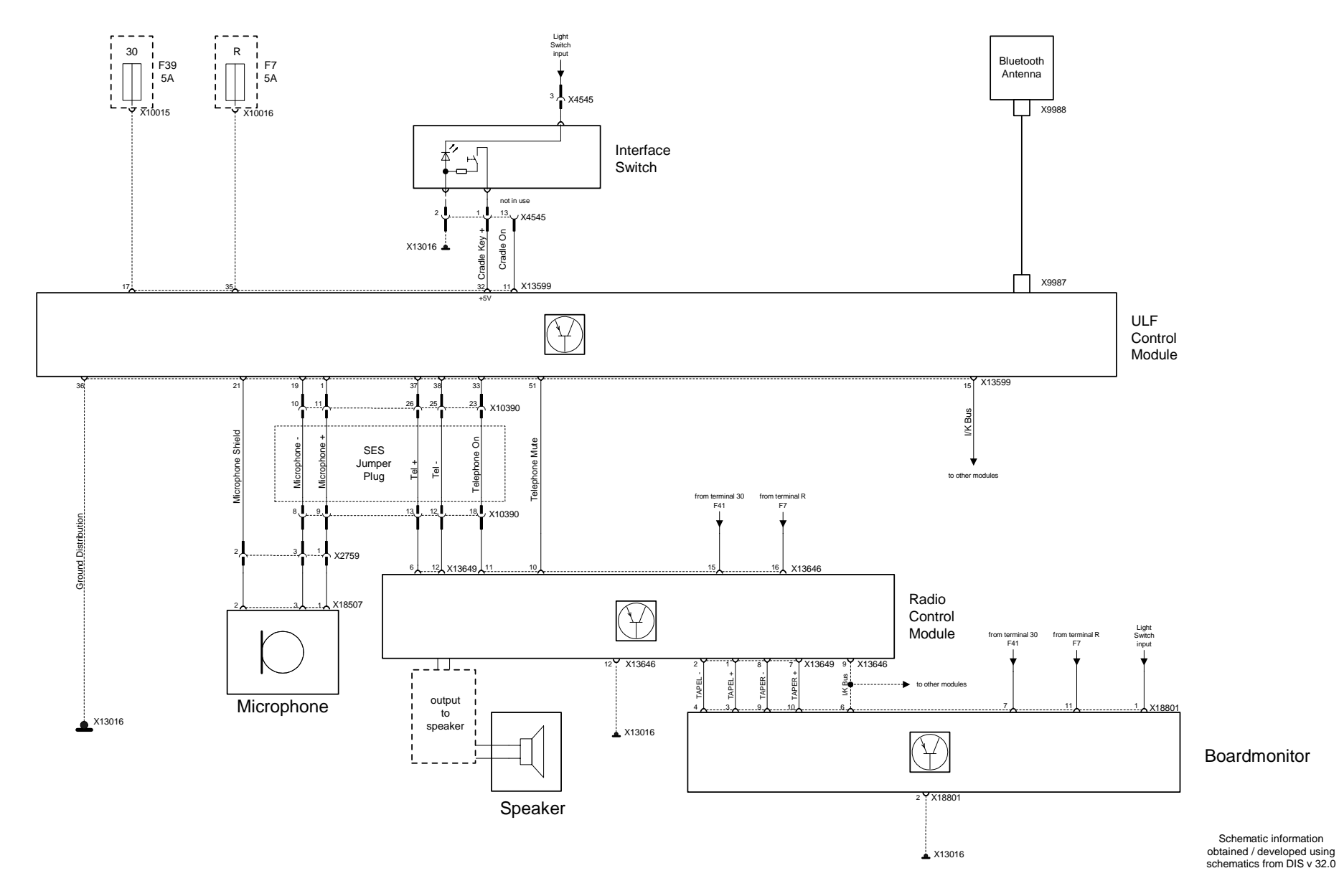

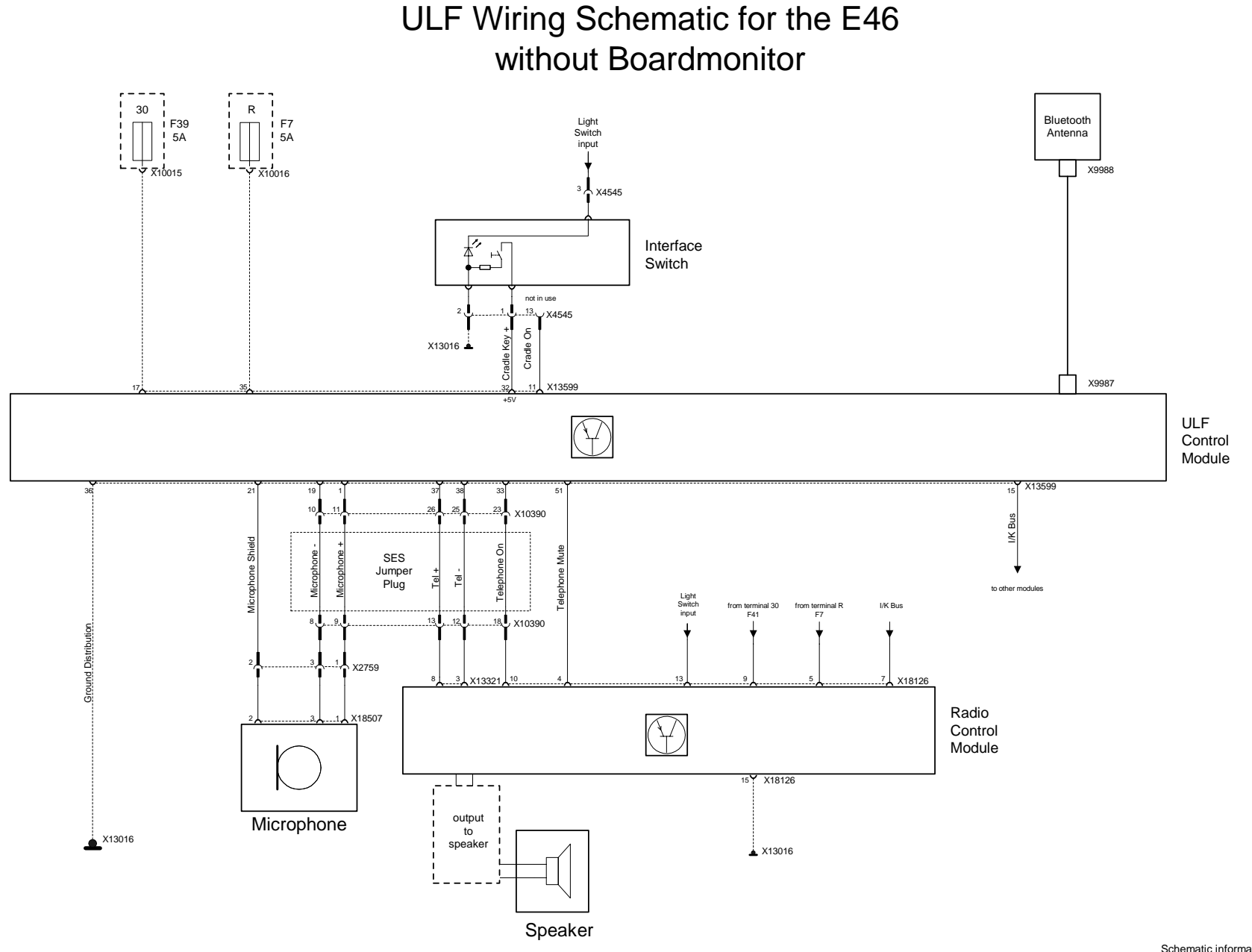

Schematic information obtained / developed using schematics from DIS v 32.0